## 設定 / サーバ保存設定①

### ログインする際のパスワードを変更することができます。

| 17:56 9月1日(s                   | k)<br>IFX            |             | 7                    | マーケッ           | / <b>h</b> A |               |                |                  | ull † 23% ∎ |
|--------------------------------|----------------------|-------------|----------------------|----------------|--------------|---------------|----------------|------------------|-------------|
| - 銀(予想:548                     |                      |             |                      | 自動車株がナ         |              |               |                | 程済損標 ↓           | N売売上高]      |
| 道覧ペア                           | BID                  | SP          | ASK                  | 前日比            | Open         | Hig           | lh             | Low              | NYCL        |
| USD/JPY                        | 105.833 👚            | 0.2         | 105.835 👚            | ▼0.125         | 105.914      | 106.          | 083            | 105.599          | 105.958     |
| EUR/JPY                        | 126.589 🖊            | 0.5         | 126.594 🖊            | <b>A</b> 0.183 | 126.403      | 126.          | 836            | 126.154          | 126.406     |
| GBP/JPY                        | 141.934 🦊            | 1.0         | 141.944 🖊            | <b>A</b> 0.409 | 141.715      | 142.          | 091            | 141.339          | 141.525     |
| AUD/JPY                        | 78.054 🦊             | 0.7         | 78.061 🦊             | ▼0.054         | 78.183       | 78.           | 364            | 77.915           | 78.108      |
| NZD/JPY                        | 71.568 懀             | 1.0         | 71.578 懀             | ▲0.232         | 71.444       | 71.           | 619            | 71.251           | 71.336      |
| 新規注文 決済<br>2020/00/01 17:50:00 |                      | 10分足 B      | ローソク 1<br>C:105.833  | <u>00</u>      |              | 106.100       | 預託証拠           | iœ               | 7,848,911   |
|                                | 106.033              |             |                      |                |              |               | 有効証拠           | 金                | 7,848,911   |
|                                | lln.                 |             |                      |                |              | 106.000       | 必要証拠           | 金                | 0           |
| p.p.p                          |                      | 1 1         |                      |                |              | 105.900       | 発注証拠           | 金                | 0           |
| 1                              |                      |             |                      | 105 543 *      | 05.846       | 105.833       | 評価損益           |                  | 0           |
|                                |                      | 10          |                      |                |              |               | 有効比率           | <sup>2</sup> (%) | 0.00        |
|                                |                      |             | 4 <b>4 4 4 4 4</b> 1 |                |              | 105.700       | 発注可能           | 網                | 7,848,911   |
| 04:00                          | 08:10                | 105         | 2:00                 | 105.59         | ,            | 105.800       | レバレッ           | Ÿ                | 0.00        |
| ポジションー                         | <b>双</b> 注文一)        | ĸ           |                      |                | 通貨別全決        | 济 一括          | 決済 🖆           | 全決済 条            | 件指定全決済      |
| 時間指定全決済                        | : 2020/09/01 22:     | 30/注文版      | 自なし のいの声波            | TO AT          | ala (8.44    | The other     | 20             | af s fame        | * ***       |
| Q TAT                          | 3E94/57 715          | 2 172AC FI  | PT (1)(1)(1)         | Start-L        | hbacm        | 75(10135)     |                |                  | 新しい旧 マ      |
|                                |                      |             | 該当する                 | データはご          | ざいません。       |               |                |                  |             |
|                                |                      |             | 40-17 0              | , , , , ,      |              |               |                |                  |             |
|                                |                      |             |                      |                |              |               |                |                  |             |
|                                |                      |             |                      |                |              |               |                |                  |             |
|                                |                      |             |                      |                |              |               |                |                  |             |
|                                | \$£ ¥€\$<br>∞►A マーケッ | £ à<br>⊩⊪ ₹ | €\$£<br>-7ットο        |                | == <b>_Q</b> | EINGUR        | ĝ.             | I 🔪              | 000         |
|                                |                      |             |                      |                |              |               |                | 2                |             |
| ,                              |                      | <del></del> | 、立の                  | Ø۲             | <b>士</b> .户. | <del></del> ° | и <del>–</del> | ╘╼╆╴             |             |
| (                              | リ旦                   | 囲ー          | 、即                   | BACE.          | マン           | ツノ            | しま             | ۶9 ۵             | <b>,</b>    |

| 17:56 9月1日(火)<br>《圣LIONF》 | ĸ                                                              |         |          | 設定          |       |                          |                | all 🗟          | 23% 🔲    |
|---------------------------|----------------------------------------------------------------|---------|----------|-------------|-------|--------------------------|----------------|----------------|----------|
| 通貨ペア設定                    | 初期值款定                                                          | 通知メール設  | 定 ターゲッ   | トメール設定      | レート到速 | өм<br>Гран               | E MARINE R     |                |          |
| 通貨ペア設定                    | ž 🔰                                                            | a       |          |             |       |                          | 一括変            | 更 既定信          | に戻す      |
| 🧹 通貨ペア                    | Lot数                                                           | 計程20197 | 計容23、レッド | 指使痛         | 逆挡幅   | トレーM画/<br>決済pip差<br>(Nー明 | 決済pip差<br>(指個) | 決済pip差<br>(逆胎) | 並べ替え     |
| USD/JPY                   | 1                                                              | 50      |          | 500         | 500   | 500                      | 500            | 500            |          |
| EUR/JPY                   | 1                                                              | 50      |          | 500         | 500   | 500                      | 500            | 500            | $\equiv$ |
| GBP/JPY                   | 1                                                              | 50      |          | 500         | 500   | 500                      | 500            | 500            |          |
| AUD/JPY                   | 1                                                              | 50      |          | 500         | 500   | 500                      | 500            | 500            | =        |
| NZD/JPY                   | 1                                                              | 50      |          | 500         | 500   | 500                      | 500            | 500            |          |
| CAD/JPY                   | 1                                                              | 50      |          | 500         | 500   | 500                      | 500            | 500            | $\equiv$ |
| CHF/JPY                   | 1                                                              | 50      |          | 500         | 500   | 500                      | 500            | 500            | =        |
| ZAR/JPY                   | 1                                                              | 50      |          | 500         | 500   | 500                      | 500            | 500            |          |
| TRY/JPY                   | 1                                                              | 50      |          | 500         | 500   | 500                      | 500            | 500            |          |
| C EUR/USD                 | 1                                                              | 50      |          | 500         | 500   | 500                      | 500            | 500            | $\equiv$ |
| GBP/USD                   | 1                                                              | 50      |          | 500         | 500   | 500                      | 500            | 500            |          |
| UR/GBP                    | 1                                                              | 50      |          | 500         | 500   | 500                      | 500            | 500            | $\equiv$ |
| MXN/JPY                   | 1                                                              | 50      |          | 500         | 500   | 500                      | 500            | 500            |          |
| AUD/USD                   | 1                                                              | 50      |          | 500         | 500   | 500                      | 500            | 500            | =        |
| NZD/USD                   | 1                                                              | 50      |          | 500         | 500   | 500                      | 500            | 500            |          |
| USD/CHF                   | 1                                                              | 50      |          | 500         | 500   | 500                      | 500            | 500            |          |
| ストリーミング<br>決済pip差:指値(     | ストリーミング注文・クイック注文の決済pip差指定   決済pp差:指導   決済pip差: 注册   決済pip差: 注册 |         |          |             |       |                          |                |                |          |
|                           |                                                                |         |          | 設定          |       |                          |                |                |          |
| ¥€\$£                     | ¥€\$:                                                          | E ¥€    | \$£ 🖉    | $\approx$ . | a     | ¥                        | Ø١             |                |          |

②画面上部【初期値設定】をタップします。

| 初期値設定                 |          |                                                  | 既定値に及    |
|-----------------------|----------|--------------------------------------------------|----------|
| 注文初時催                 |          | Lot载入力支援                                         |          |
| 両建                    | 両建なし >   | 上書1(上段左)                                         | 1        |
| 両建 (IF-DONE/IF-OCO)   | 両建あり >   | 上書2(上段中)                                         | [ 2      |
| 有効期限                  | 無期限 >    | 上書3(上段右)                                         | 10       |
| 日付指定                  | 1日後      | 加算1(下段左)                                         |          |
| 注文方式                  | 成行 >     | 加算2(下段中)                                         | 1        |
| 成行注文の確認画面を表示          |          | 加算3(下段右)                                         | 2        |
| 一抵決済の確認画面を表示          |          | 自動更新問題                                           |          |
| 全決済注文の確認画面を表示         |          | レート更新間隔                                          | リアルタイム > |
| 注文・約定受付メッセージを表示       |          | チャート更新問題                                         | 1秒 >     |
| ワンクリック決済注文を使用         |          | 損益計算更新問題                                         | 1秒 >     |
| ポジションロック機能を使用         |          | 自動ログアウト                                          |          |
| 許容スプレッドを使用            |          | 自動ログアウト                                          |          |
| 反対売買時の決済順序            | FIFO >   | ホームボタンタップ及び縄来スリープ時にログ<br>Touch ID または Face IDを使用 | P0F089   |
| 反対売買時の決済順序(追加オブション) 谷 | 後回ししない > | その他設定                                            |          |
| トリガー注文の有効/無効          |          | ショートカット設定                                        | >        |
| BID判定買逆指・ASK判定売逆指を使用  |          | Push通知設定                                         | >        |
| 面面遷移先設定               |          | パスワード変更                                          | >        |
| アプリ立上げ時の表示            | マーケットB > | サーバ保存設定                                          | >        |
| レート一覧                 | 新規注文 >   | Jun                                              |          |
| 画面回転                  | あり >     |                                                  |          |

#### ③【サーバ保存設定】をタップします。

►

# 設定 / サーバ保存設定2

| サーバ保存設定の変更    |        |  |
|---------------|--------|--|
| 使う/使わたい       | 使わない   |  |
|               |        |  |
| 両建            | 両建あり 🔻 |  |
| 反対売買時の決済順序    | FIFO   |  |
| 反対売買時の決済オプション |        |  |
| 【重要】          |        |  |

変更した設定を注文画面に反映させるには再ログインが必要です。 設定を変更すると、現在ログイン中の端末はログアウト状態となりますので 再度ログインしてご利用ください。

変更確認

サーバ保存設定を使う/使わないの選択ができます。

両建あり/なしの選択ができます。

反対売買時の決済順序を 「FIFO(約定日時の古い順)」 「LIFO(約定日時の新しい順)」 【評価損益の少ない順(損失の大きい順)】 【評価損益の多い順(損失の小さい順)】 【pip損益少ない順(損失の大きい順)】 【pip損益多い順(損失の小さい順)】から選択できます。

反対売買時の決済オプションを無し/後回しの選択ができます。

(初期設定はサーバ保存設定が「使わない」になっています。)

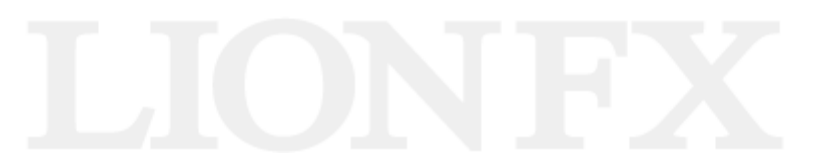

# 設定 / サーバ保存設定③

| •••• SoftBank     | 7       | 16:56          |                 |  |  |
|-------------------|---------|----------------|-----------------|--|--|
| $\langle \rangle$ | Û       | e sta-lionfx k | nirose-fx.co.jo |  |  |
| さきよみLIO           | さきよみLIO | 使う             | LION FX         |  |  |
| サーバ保存設            | 定の変更    | 使わない           | <b>~</b>        |  |  |
| 使う/使わない           |         | 使わない           |                 |  |  |
| 両建                |         | 両建あり           |                 |  |  |
| 反対売買時の決済          | 脊順序     | FIFO           |                 |  |  |
| 反対売買時の決済          | 斉オプション  | 〔無し ▼          |                 |  |  |
| 【重要】              |         |                |                 |  |  |
| 変更した設定を注          | 文画面に反映さ | せるには再ログインが必要   | です。             |  |  |
| 設定を変更すると          | 、現在ログイン | 中の端末はログアウト状態   | となりますので         |  |  |

| サーバ保存設定の変更                                                                                 |                    |
|--------------------------------------------------------------------------------------------|--------------------|
| 使う/使わない                                                                                    | 使う ▼               |
| 両建                                                                                         | 両建あり 🗸             |
| 反対売買時の決済順序                                                                                 | FIFO               |
| 反対売買時の決済オプション                                                                              | 無し ▼               |
| 【重要】<br>変更した設定を注文画面に反映させるには再ログインが<br>設定を変更すると、現在ログイン中の端末はログアウト<br>再度ログインしてご利用ください。<br>変更確認 | 必要です。<br>状態となりますので |

再度ログインしてご利用ください。

変更確認

④【サーバ保存設定の変更】画面が表示されます。 ここでは例として、サーバ保存設定を【使う】を選択します。

⑤「変更確認」をタップします。

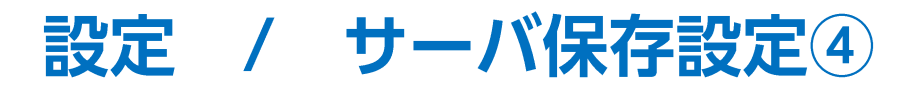

| サーバ保存設定の変更確認                                                                       |                              | サーバ保存設定の変更完了                                                         |
|------------------------------------------------------------------------------------|------------------------------|----------------------------------------------------------------------|
| 使う/使わない                                                                            | 使う                           | サーバ保存設定を変更しました。                                                      |
| 両建                                                                                 | 両建あり                         | 【重要】                                                                 |
| 反対売買時の決済順序                                                                         | FIFO                         | 変更した設定を注文画面に反映させるには再ログインが必要です。<br>設定を変更すると、現在ログイン中の端末はログアウト状態となりますので |
| 反対売買時の決済オプション                                                                      | 無し                           | 再度ログインしてご利用ください。                                                     |
| 【重要】<br>変更した設定を注文画面に反映させるには再<br>設定を変更すると、現在ログイン中の端末はに<br>再度ログインしてご利用ください。<br>決定 戻る | コグインが必要です。<br>コグアウト状態となりますので | ご利用ありがとうございました。<br>サーバ保存設定変更メールをご確認ください。                             |

⑥内容を確認して【決定】ボタンをタップします。

⑦ 再ログインすると設定が完了です。 注文時に、注文画面にて【両建あり】と 表示されている事を確認してください。

※サーバ保存設定を設定後、ご利用の端末でログインをし直さないと、設定は反映されません。 ※サーバ保存設定を「使う」と設定した場合でも、Webブラウザ版、LIONチャート、iアプリ、S!アプリ、モバイル版には設定は反映されません。 ※サーバ保存設定を「使う」、「両建なし」の設定にした場合、両建(IF-DONE/IF-OCO)も「両建なし」となります。 そのため、保有ポジションと反対方向のIF注文を発注し、約定した場合は、IF注文は新規ポジションとならず、保有ポジションの決済注文となりますので、 ご注意ください。

その他、お取引における注意点は下記URLよりご参照ください。 http://hirose-fx.co.jp/category/kouza\_kakunin/chuui\_lion.html

## 困った時は…

当社に対するご意見・ご質問・ご要望などがございましたら、下記の連絡先にて、お気軽にご連絡ください。

### ▶電話でのお問い合わせ

0120-63-0727(フリーダイヤル)

06-6534-0708

(お客様からのご意見、ご要望にお応えできるように、お電話を録音させていただくことがあります。)

### ▶FAXでのお問い合わせ

0120-34-0709(フリーダイヤル) 06-6534-0709

### ▶E-mailでのお問い合わせ

E-mail: info@hirose-fx.co.jp

## ▶お問い合わせフォームでのお問い合わせ https://hirose-fx.co.jp/form/contact/